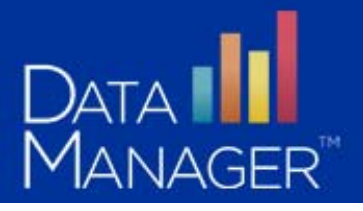

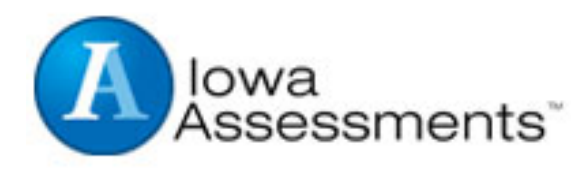

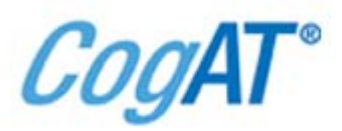

# **Online Testing**

# Quick Reference Guide

- ✓ Before Testing
- ✓ Proctor Session
- ✓ Proctor Session: Best Practices
- ✓ View and Print Reports
- ✓ Add Student
- ✓ Where to find help

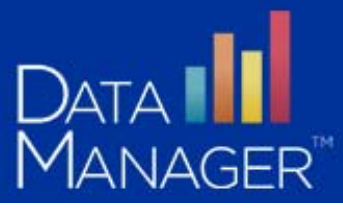

### **Before Testing:**

 On each student workstation, install (in a district-approved manner) the secure browser. The secure browser can be downloaded from: <u>http://www.riversidepublishing.com/products/datamanager/platinum.html</u>

Print and Read Directions for Online Administration (available in Digital Resources)

### **Proctor Session:**

1. Click the session you want to proctor from list of test sessions:

| Created Sessions     |                      |                                       |                    |          |                    |                 |
|----------------------|----------------------|---------------------------------------|--------------------|----------|--------------------|-----------------|
| Session Name 🔶 🗢     | Test Admin<br>Type 🔶 | Test Event \$                         | Test Group 🔶       | Level \$ | Battery/Subtest \$ | Session<br>Code |
| LEP Testing 09/10/14 | Audio-English        | LEP Iowa Assessments Sept-Oct<br>2014 | Iowa Form E Survey | Level 8  | Getting Started    | 29-6730         |

2. Have student launch Secure Browser and login using Student ID and Session Code

| Log In         |       |
|----------------|-------|
| Student ID *   |       |
| Session Code * | Login |

3. Once the student(s) has logged in click "Approve All" or the green check mark to start test

| Waiting for Appro | val (1 of 1) |    |               |        |           |                 | Approve All | Deny All |
|-------------------|--------------|----|---------------|--------|-----------|-----------------|-------------|----------|
| Last Name 💌       | First Name 💌 | MI | Date of Birth | Gender | Grade     | Battery/Subtest | A           | ctions   |
| <u>Pruitt</u>     | Noah         |    | 03/14/2005    | М      | 3 - Three | Reading         | ×           |          |

4. Student test session will begin and you will be able to check their status as highlighted below.

| Approved St   | udents (1 of 1) |    |               | All    | ✓ C       | Continue Testing All | Ø      | End Test | ing All | 9      | Paus  | e Al | Exit All<br>Cancel All |
|---------------|-----------------|----|---------------|--------|-----------|----------------------|--------|----------|---------|--------|-------|------|------------------------|
| Last Name 🔻   | First Name 💌    | MI | Date of Birth | Gender | Grade     | Battery/Su           | ıbtest |          | S       | itatus | \$    |      | Actions                |
| <u>Pruitt</u> | Noah            |    | 03/14/2005    | м      | 3 - Three | Reading              |        |          | Section | 1:40   | of 30 |      |                        |

5. Once all student(s) have all finished the test, click "Continue Testing All" to start the next test section (Language Arts K-3, Written Expressing 4-12)

| Approved St   | udents (1 of 1) |    |               | All    | ~ ¢       | ontinue Testing All 🕜 End Tes | ting All 🕜 | Pause All | Exit All<br>Cancel All |
|---------------|-----------------|----|---------------|--------|-----------|-------------------------------|------------|-----------|------------------------|
| Last Name 🔻   | First Name 🔻    | MI | Date of Birth | Gender | Grade     | Battery/Subtest               | Status     | \$        | Actions                |
| <u>Pruitt</u> | Noah            |    | 03/14/2005    | М      | 3 - Three | Reading                       | Completed  |           |                        |

6. When student(s) have completed both subtest and Status says "Completed" then select End Testing All.

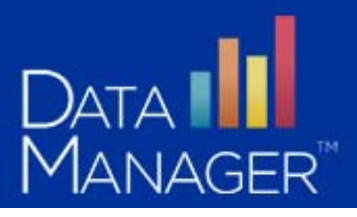

## **Proctor Session: Best Practices**

- 1. Print and read before testing "Directions for Online Administration" (DFA)
  - a. **Instructions for the Getting Started Tutorial -** You should read this text to students before they begin the Getting Started tutorial.

### 2. Scheduling Recommendations:

- a. If you administer more than one test in the same testing period, we recommend allowing a few minutes of rest between the tests.
- b. For each test and the Getting Started tutorial, the test administration schedule should allow sufficient time for: – logging in to the system (test administrators and students), explaining the testing task to students, receiving directions, working through sample questions, and answering students' questions, managing technical issues.

### 3. Continue subtests:

a. Tests are automatically linked in the recommended order as shown in "Test Descriptions and Administration Times," on page one of the DFA, so that students can continue testing from one test to the next in the series without logging in to each testing session. After students complete a test, you can allow them to continue to the next test in the series or end testing.

### 4. Confirm the student roster:

a. Review the list of students in the **Waiting for Approval** area to verify that all students listed should take the test. If students arrive after testing has started, they may log in and you may approve them to begin testing.

### 5. Printing a Testing Session List:

a. You can export testing session information to a PDF file to organize tasks on the day of testing and to help prepare for test setup between sessions. To print a testing session list: On the Manage tab, click the print button icon on the Created Sessions bar.

### 6. Managing Multiple Testing Sessions

a. You can administer more than one self-paced or audio test, and any Cognitive Abilities Test<sup>™</sup> (CogAT<sup>®</sup>) audio test simultaneously by opening multiple testing sessions from the Manage tab. Refer to "Managing Multiple Test Sessions" in DFA for more information.

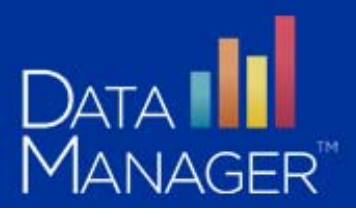

### **View and Print Reports:**

- 1. Logon to DataManger <u>www.riversidedatamanager.com</u>
  - a. Logon is your email and password
  - b. If first time you will be prompted to change your password
- 2. Click the Assessment icon in lower left side of screen

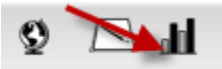

a. Or click the brown button next to Test Event Name

| Scope            | Test Event Name                    | Event Creator        | Date       | Actions |
|------------------|------------------------------------|----------------------|------------|---------|
| Iowa Assessments | Bilingual Iowa Survey Sep-Oct 2014 | District Coordinator | 10/22/2014 | 🗊 🛃 🔁 💿 |
| CogAT            | GT CogAT Assessment Sep-Oct 2014   | District Coordinator | 10/24/2014 | 🗊 🛃 🔁 📀 |

3. Select Assessment, Test Date, and Display Type "Student Profile Narrative (Scoring Service Print Style) and then click "Run in Background"

### Create a Report

| Select Report Criteria for Tra | ining System  ▼                                                  |
|--------------------------------|------------------------------------------------------------------|
| Assessment                     | Iowa Assessments                                                 |
| Test Administration Date       | 12/12/2012 - Iowa Fall 2012                                      |
| Display Type                   | Student Profile Narrative (Scoring Service Print Style)          |
| Grade                          | Grade 3                                                          |
| Display Options                | Bar Graph                                                        |
| Score(s)                       | None                                                             |
| Composite Calculation Options  | Include in Math Total, Excluded from Core and Complete Composite |
|                                | Calculation                                                      |
| Building                       | None                                                             |
| Group By                       | Class                                                            |
| Save Criteria                  | Run in Background                                                |

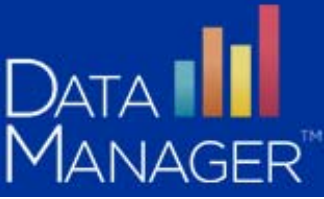

4. Specify a name for the report – add name or initials

### Specify a Report Name

Report Name Student Profile Narrative (DM)

This name will be used in Report Center to identify your report. The following characters may not be included in the Report Name: ;: \* ? / \| <> + {}"

5. Click Report Center.

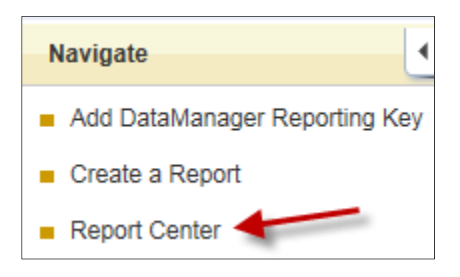

6. Select your report from list to view.

| Filter: On   O    | ff               |                 |                            |             |
|-------------------|------------------|-----------------|----------------------------|-------------|
| Pending           | Running          | Completed       |                            |             |
|                   |                  |                 |                            |             |
| Report Na         | me               |                 |                            | Result      |
| 🚥 <u>Student</u>  | Profile Narrat   | ive (DM) 🛹      |                            | 🔗 Succeeded |
| 🕮 <u>4th Gra</u>  | le List of Stud  | ent Scores (Sco | oring Service Print Style) | 🔗 Succeeded |
| 🚥 <u>3rd grad</u> | le list of Stude | ent Scores (Sco | ring Service Print Style)  | 🐼 Succeeded |

If you do not see your report you can click Pending or Running to view status.

7. Click "Create a Report" and change criterial to print new report

| Navigate                                          |
|---------------------------------------------------|
| <ul> <li>Add DataManager Reporting Key</li> </ul> |
| Create a Report                                   |
| Report Center                                     |

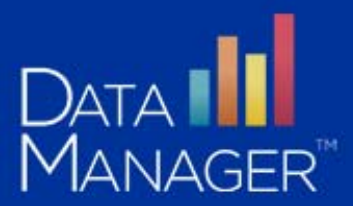

# Add Student (optional):

1. Click the Assessment icon in lower left side of screen

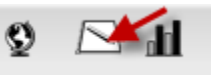

2. Click the **blue** button next to LEP Iowa Assessment

| ♦ Scope          | Test Event Name                    | Event Creator        | 🔷 Date 💦 🔪 | Actions |
|------------------|------------------------------------|----------------------|------------|---------|
| Iowa Assessments | Bilingual Iowa Survey Sep-Oct 2014 | District Coordinator | 10/22/2014 | 📝 🛃 🔁 📀 |
| CogAT            | GT CogAT Assessment Sep-Oct 2014   | District Coordinator | 10/24/2014 | 🗊 🙀 🔁 📀 |

- 3. In the upper left corner of screen click Add a walk-in Student
- 4. Fill in the following "Required Fields"
  - a. Roster \*
  - b. Location / Class \*
  - c. First Name \*
  - d. Last Name \*
  - e. Unique Student Id \*
  - f. DOB (MM/DD/YYYY) \*
  - g. Gender \*

| Add Student         |                                      |
|---------------------|--------------------------------------|
| Roster *            | RISD District Roster (DM) 08/19/2014 |
| Location / Class *  | J.K. Rowling (103) Grade 3           |
|                     | Riverside District 004               |
| Grade               | Grade 3                              |
| First Name *        | George                               |
| Last Name *         | Washington                           |
| Middle Name         | (None)                               |
| Unique Student Id * | 734236                               |
| DOB (MM/DD/YYYY) *  | 08/08/2008                           |
| Gender *            | Male                                 |

### **IMPORTANT NOTES:**

- Roster use district assigned roster
- Location/Class please click on to arrow  $\downarrow$  4— to select class.
- Please make sure you enter the **Local Student ID** and **Birthdate** for new student that matches the information in your districts Student Information System.
- 5. Click "Save Student" button: (Save Student

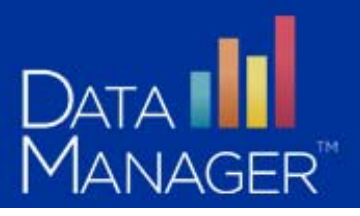

## **Need Help:**

### 1. DataManager Resources:

- a. eLearning site view short video clips:
  - i. <u>http://www.riversidepublishing.com/IowaCogat\_training/resource.html</u>
- b. Online Help: Click "Help" in upper left of screen to access online help documents
- c. User Guides: User Guides are available in the Digital Resource Library (Overview)

### 2. District Support:

Shara Contreras (210) 228 – 0055 ext 122 scontreras@saisd.net

Contact District Support with questions on any of the following:

- Staff or Student login
- Roster Files
- Test Events
- Test Sessions
- Reports

### 3. Riverside DataManager Support Center

- Phone: 877-246-8337
- Email: <u>help@riversidedatamanager.com</u>
- Hours: Monday through Friday 6:00 A.M. to 8:00 P.M. Central Time

Contact Riverside Support with questions on any of the following:

- Specific DataManager Questions
- Technical Concerns
- System Errors

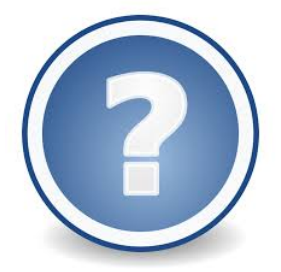